# Edycja i aktualizacja kluczowych elementów serwisu piastunzoz.pl

Narzędzie CMS Wordpress jest prostym i intuicyjnym systemem służącym do zarządzania treścią witryny internetowej.

Konsola do zarządzania treścią do wersji testowej serwisu auto partner znajduje się pod adresem:

Dane do logowania do witryny: piastun.test.janmedia.pl/wp-admin/ Login: piastun Hasło: 1213piastun1415

Oczywiście mogą Państwo samodzielnie dodawać konta do witryny wybierając w kokpiecie Avady z lewego menu bocznego: Użytkownicy -> Dodaj nowego.

Po zalogowaniu do konsoli pojawi się front strony głównej z paskiem funkcyjnym na górze ekranu, aby wyświetlić konsolę należy kliknąć w pozycję "Avada" lub "Edytuj stronę" na pasku funkcyjnym.

# 1) Edycja stron pierwszego poziomu.

Strona internetowa Piastun posiada strukturę wielopoziomową. Za edycję widoków pierwszego i drugiego poziomu takich jak: Usługi, Usługi -> POZ dla dzieci, Kontakt ->Przychodnia ul. Reja itd., odpowiada sekcja o nazwie "Strony".

W celu edycji wybranej stron, należy z menu nawigacyjnego znajdującego się po lewej stronie konsoli wybrać pozycję **"Strony".** Po kliknięciu, w głównym oknie informacyjnym pojawi się lista stron znajdujących się w danym serwisie. W celu wejścia w tryb edycji danego widoku należy kliknąć w **"Edytuj"** pod nazwą wybranej strony.

Dany widok serwisu po stronie konsoli odzwierciedlony jest za pomocą układu bloków, z których każdy dobrany jest w sposób umożliwiający zrealizowanie zaprojektowanej funkcji. Jeśli widok strony występuje w postaci kodu, należy pod napisem "Bezpośredni odnośnik" kilknąć niebieski przycisk z napisem **"Fusion Page Builder"**, spowoduje to pojawienie się widoku blokowego. Bloki podlegają osobnej edycji, klonowaniu i usunięciu co można zrealizować poprzez ikony znajdujące się w prawym górnym rogu każdego z nich.

W celu edycji danego bloku należy kliknąć w ikonę **"Edit element"**, następnie nanieść zmiany w oknie edycji i zatwierdzić przyciskiem **"Save"**. Aby wprowadzone zmiany były widoczne na froncie strony, należy kliknąć w przycisk **"Zaktualizuj"** znajdujący się w Sidebarze po prawej stronie konsoli, a następnie po przejściu na front strony odświeżyć stronę naciskając przycisk F5 na klawiaturze.

W przypadku edycji bloków tekstowych, należy edytować teksty zawarte między znacznikami w zakładce **"Text".** Edycja tekstów w zakładce **"Visual"** może spowodować utratę specyficznych styli tekstu dobranych do serwisu.

# 2) Podgląd strony

Istnieje możliwość podejrzenia wprowadzonych zmian bez konieczności publikowania zmian na froncie strony. W tym celu po zakończeniu edycji należy kliknąć w przycisk **"Podejrzyj zmiany"** znajdujący się w prawym Sidebarze konsoli. Po sprawdzeniu w celu opublikowania zmian należy kliknąć w przycisk **"Zaktualizuj".** 

# 3) Dodawanie i edycja wpisów Aktualności

W celu edycji, dodania, usunięcia wybranego wpisu w zakładce aktualności, należy w lewym menu nawigacyjnym wybrać pozycję **"Wpisy".** 

Po kliknięciu, w głównym oknie informacyjnym pojawi się widok listy stanowiącej zbiór wpisów z zakładki Aktualności. W celu dokonania edycji wybranego wpisu, trzeba kliknąć w Edytuj pod nazwą elementu, wprowadzić zmiany w wybranym bloku funkcyjnym i zatwierdzić zmiany klikając w przycisk Zaktualizuj.

W celu dodania nowego wpisu trzeba kliknąć w **"Clone"** pod nazwą już istniejącej na liście pozycji, a następnie dokonać edycji treści sklonowanego elementu.

Ważne jest, aby w widoku edycji sklonowanego elementu w prawym Sidebarze zaznaczyć kategorię do której ma być przyporządkowany dany wpis (Aktualność) w innym przypadku system nie będzie wiedział w których miejscach w serwisie je pokazać.

Aby zmienić/dodać grafikę do wpisu przypisanego do kategorii Aktualności, należy odszukać pozycję **"Obrazek wyróżniający"** znajdujący się w prawym sidebarze.

Po wprowadzeniu nowej aktualności, należy kliknąć w przycisk **"Opublikuj"** znajdujący się w prawym sidebarze.

Ważnym jest edycja daty opublikowania oraz bezpośredniego odnośnika, aby były odpowiednie dla konkretnego, dodawanego wpisu.

Aby usunąć wpis, należy kliknąć w "Usuń" pod jego nazwą.

#### 4) Edycja sliderów

W celu zmiany zdjęcia znajdującego się w wybranych widokach na górze strony należy z lewego menu nawigacyjnego wybrać pozycję Fusion Slider, a następnie Add or Edit Slides.

Po wybraniu z listy slide'ów, slide'u odpowiadającego swoją nazwą, nazwie widoku w którym się znajduje, należy kliknąć w przycisk **"Edytuj"** pod jego nazwą. Następnie w prawym sidebarze należy odnaleźć obrazek wyróżniający kliknąć w **"Usuń obrazek wyróżniający"** oraz wgrać nowy wybrany obraz.

Aby zmiana była widoczna na froncie strony, należy kliknąć w przycisk "Zaktualizuj".

# 5) Edycja Czcionki na stronie

W celu zmiany obecnej czcionki na stronie należy z lewego menu nawigacyjengo wybrać pozycję Avada, a następnie Theme Options.

W nowym menu pod fusion Avada , należy wybrać Typography. Zmian czcionki dokonujemy w Body Typography i Headers Typography (w miejscu o nazwie Font Family).

# 6) Edycja plików pdf na stronie

W celu zmiany obecnego pliku pdf na stronie, należy najpierw dodać porządany plik do Biblioteki. W tym celu należy kliknąć w "Media" w lewym bocznym menu, następnie obok napisu "Biblioteka mediów" należy kliknąć "Dodaj nowe" i wybrać porządany plik pdf. Po dodaniu go do "Biblioteki mediów" należy kliknąć w dołączony plik, otworzy się karta o nazwie "Szczegóły załączonego pliku". Po prawej stronie obok napisu "Adres URL" znajduje się link pliku pdf. Należy skopiować część linku od "/wp-content....." do końca linku. Następnie proszę wejść w zakładkę "Strony", i wybrać stronę na której plik pdf ma być podmieniony. Po kliknęciu w edycję konkretnego przycisku pod którym znajduje się przycisk z plikiem pdf proszę w miejscu "Button URL" wkleić (podmienić ze starej) skopiowaną część adresu. Następnie kilknąć "Save", a później "Zaktualizuj". Nowy plik powinien znajdować się na stronie.

# 7) Edycja galerii zdjęć na stronie

Aby dodać nową galerię zdjęć na wybranej stronie, należy kliknąć przycisk **"Builder Elements"** a następnie znaleźć element **"Image Carousel"**. Na element można kliknąć lub **"przeciągnąć"** go w wybrane miejsce na stronie. Po dodaniu elementu i wejściu w jego edycję można dodawać nowe zdjęcia do galerii oraz edytować sposób ich wyświetlania.